# Бітек телеком

# ІНСТРУКЦІЯ ДЛЯ АБОНЕНТА

# ЩО РОБИТИ, ЯКЩО НЕМАЄ ІНТЕРНЕТУ

# Завантажити інструкцію в електронному вигляді -

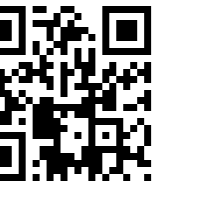

#### Зміст

| Визначення термінів - ст                             | 1                  |
|------------------------------------------------------|--------------------|
| 0. Перевірка стану рахунку та відключень мережі - ст | 2                  |
| 1. Перевірка підключення пристроїв - ст              | 3                  |
| 2. Перевірка проблем на пристріях - ст               |                    |
| 3. Перевірка роутера - ст                            | 4                  |
| 4. Перевірка оптичного терміналу - ст                | 6                  |
| 5. Як зв'язатися з провайдером - ст                  | 7                  |
| 6. Дії після звернення до провайдера - ст            | 8                  |
| 7. Що не слід робити самостійно - ст                 |                    |
| 8. FAQ — Типові питання і відповіді - ст             | 9                  |
| 9. Рекомендації для абонентів - ст                   |                    |
| 10. Застереження - ст                                |                    |
| 11. Підключення нового обладнання або після скидання | налаштувань - ст13 |

#### Визначення термінів:

#### WAN (Wide Area Network)

Порт на роутері для підключення до зовнішньої мережі — в нашому випадку до **оптичного терміналу провайдера**. Саме через WAN порт роутер отримує інтернет. Зазвичай має синій колір.

#### LAN (Local Area Network)

Порти на роутері для підключення **всередині вашої домашньої мережі** — до комп'ютера, телевізора, принтера тощо. Через LAN інтернет надходить до ваших пристроїв. Зазвичай має жовтий колір.

#### PON (Passive Optical Network)

Позначення оптичного порту або індикатора на оптичному терміналі. Вказує на з'єднання з мережею провайдера. Якщо індикатор PON не горить або блимає червоним — сигнал з боку провайдера відсутній.

#### **VPN** (Virtual Private Network)

Технологія, яка створює захищене з'єднання з інтернетом через інший сервер. Деякі VPN можуть впливати на швидкість або повністю блокувати доступ до інтернету, тому їх варто вимикати при діагностиці проблем.

#### SSID (Service Set Identifier)

Це **назва вашої Wi-Fi мережi**, яку бачите у списку доступних мереж на телефоні чи ноутбуці. Вона зазвичай вказана на етикетці роутера. За цією назвою ви підключаєтеся до свого Wi-Fi.

#### IP-адреса (Internet Protocol Address)

Це унікальний **мережевий адрес кожного пристрою**, підключеного до інтернету або локальної мережі. IPадреса дозволяє пристроям "знаходити" один одного для передачі даних.

#### MAC-адреса (Media Access Control Address)

Фізична унікальна адреса мережевого адаптера (Wi-Fi або Ethernet). Кожен пристрій має власну МАСадресу, яку можна використовувати для фільтрації, контролю доступу або ідентифікації пристрою в мережі.

#### Обладнання для прикладу:

- Оптичний термінал провайдера: Foxgate G2001R або інші моделі;
- Абонентський Роутер: TP-Link C54 або інші моделі;

# 0. Перевірка стану вашого балансу - оплати за поточний місяць та можливого аварійного відключення мережі провайдера:

0.1. Перевірте стан вашого балансу - оплату за поточний місяць в вашому особистому кабінеті на сайті провайдера - http://beetec.od.ua. Вхід в особистий кабінет з мережі провайдера буде без вводу пароля, з інших мереж потрібен пароль - знайти пароль можна в Замовленні до договору. Якщо оплата за поточний період не була проведена - скористайтеся послугою - Хороший день, яка надасть доступ до інтернет без оплати на 3 дні, кнопка знаходиться в особистому кабінеті. Поповнити рахунок можна за посиланням: http:// beetec.od.ua/24

!!!Поповнити рахунок з найменшою комісією можна за посиланням: http://beetec.od.ua/24
- Інтернет активується автоматично, після оплати протягом 5 хвилин!
(Для використання карток, відмінних від Приват банку - відкривайте посилання на ПК)

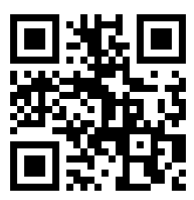

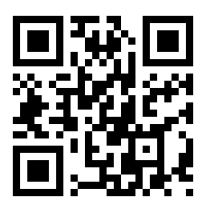

• 0.2. Перевірте інформацію про аварійні відключення мережі провайдера на сайті провайдера http://beetec.od.ua або в телеграм каналі провайдера - https://t.me/beetec

0.3. Під час масових відключень мережі провайдера - сайт http://beetec.od.ua може бути недоступний, телефонні лінії провайдера можуть бути перевантажені великою кількістю звернень абонентів, котрі, оператори фізично не здатні опрацювати. В такому випадку зачекайте 1 - 2 години та зверніться знову. Про аварійні ситуації ми будемо максимально оперативно інформувати Вас всіма доступними нам способами. Після повідомлення про відновлення працездатності мережі провайдера, якщо інтернет не запрацював - виконайте пункти 3.4., 4.3., та 5.

# 1. Перевірка підключення пристрою (телефона, планшета або ПК) до роутера:

🔶 1.1. Підключення по <u>Wi-Fi:</u>

- 1.1.1. Відкрийте налаштування Wi-Fi на смартфоні/ноутбуці.
- 1.1.2. Перевірте, чи підключені до вашої мережі (ім'я Wi-Fi мережі/SSID вказано на етикетці роутера).
- 1.1.3. Якщо немає підключення спробуйте під'єднатися вручну, ввівши пароль.
- 1.1.4. Якщо інтернет не запрацював переходьте до пункту 2.

#### 🔷 1.2. Підключення <u>Кабелем Вита пара:</u>

- 1.2.1. Перевірте, чи кабель підключено до будь-якого з LAN-портів роутера і до мережевого порту ПК.
- 1.2.2. Перевірте кабель Вита пара та роз'єми їх підключення на візуальні пошкодження.
- 1.2.3. Кабель при підключенні повинен видавати клацання.
- 1.2.3. Якщо інтернет не запрацював переходьте до пункту 2.

### 2. Перевірка можливих проблем на самому пристрої:

- 2.1. Вимкніть VPN, якщо він активний.
- 🔷 2.2. Перезавантажте комп'ютер/телефон/планшет.

2.3. Перевірте, чи є антивірусні програми, які можуть блокувати мережу, тимчасово відключіть іх. Якщо є інше антивірусне програмне забезпечення або брандмауер – тимчасово вимкніть їх для перевірки доступу.

🔷 2.4. Спробуйте відкрити будь-який сайт у різних браузерах (Google Chrome, Mozilla Firefox, Opera тощо).

🔷 2.5. Спробуйте підключитися з іншого пристрою (ПК, ноутбука, планшета, телефона).

🔷 2.6. Якщо інтернет не запрацював - переходьте до пункту 3.

#### 3. Перевірка роутера ТР-Link C54:

#### Якщо у вас більше одного роутера - переконайтеся що працюєте з першим!

Індикація (інші моделі роутерів мають схожу індикацію та порти з'єднання):

- Power – живлення, має світитися постійно.

- Індикатори Wi-Fi (2.4GHz, 5GHz) – мають горіти або блимати.

- WAN – має горіти зеленим (зв'язок з оптичним терміналом). Якщо помаранчевий – спробуйте перезавантажити роутер.

- LAN – блимає зеленем коли підключені кабелем вита пара ПК, телевізори, тощо.

3.1. Якщо немає індикації WAN – перевірте з'єднання кабелю вита пара на роутері та оптичному терміналі, чи є візуальні пошкодження кабелю, обладнання чи портів;

3.2. Якщо немає індикації LAN – перевірте з'єднання кабелів на роутері та підключеному обладнанні(ПК,
ТВ тощо), чи є візуальні пошкодження кабелю, обладнання чи портів;

3.3. Якщо індикації на роутері взагалі немає – перевірте з'єднання блока живлення в розетці 220в та роутері, також на деяких моделях роутерів є кнопка включення(Power On/Off), перевірте її, має бути затиснута. Також перевірте працездатність розетки 220в. Спробуйте замінити блок живлення роутера на подібний по характеристиках (більшість роутерів працюють з блоками живлення на 12В 1А постійного струму).

#### Кабельні з'єднання на роутері:

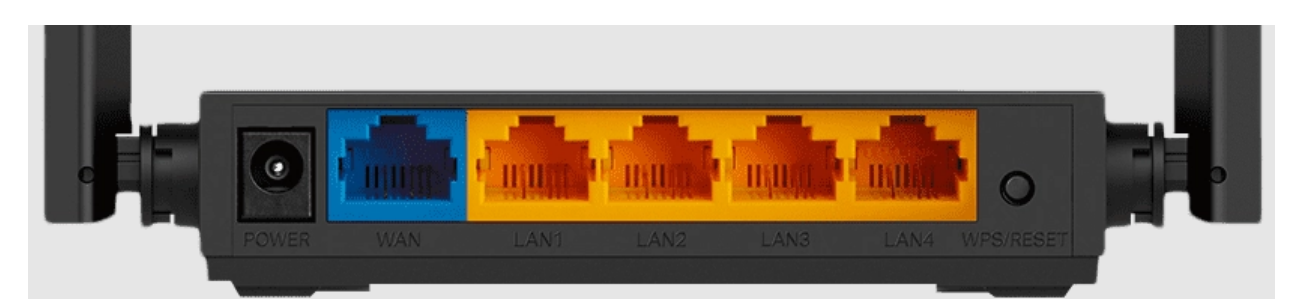

- POWER роз'єм блока живлення.
- WAN порт (синій) має бути підключений до LAN порту оптичного терміналу.
- LAN порти (жовті) до ПК, телевізора тощо.

3.4. Якщо все підключено правильно, індикація на роутері є, але інтернету немає:

- Вимкніть живлення роутера з розетки на 15 секунд та увімкніть знову. Після включення, зачекайте 1 хвилину завантаження роутера та перевірте доступ до інтернет.

- Якщо після перезавантаження **WAN** індикатор все ще помаранчевий 🦺, вийміть кабель з **WAN** порту на декілька секунд та під'єднайте назад. Все ще горить помаранчевим? - переходьте до перевірки терміналу в пункті 4.
- 3.5. Таблиця з індикаторами: Індикатор Пристрій Колір Що робити Що означає Є з'єднання з WAN Все добре Роутер Зелений терміналом WAN Немає ІР Роутер Перезавантажити (п.3.4) Помаранчевий Втрата REG Термінал Звернутись до провайдера (п.5) Червоний оптичного сигналу LINK/ACT Термінал Норма Блимання Передача даних Wi-Fi Роутер Немає Wi-Fi вимкнено Перевірити роутер (п.3)

# 4. Перевірка оптичного терміналу Foxgate G2001R

Індикація (інші моделі оптичних терміналів мають схожу індикацію так порти з'єднання):

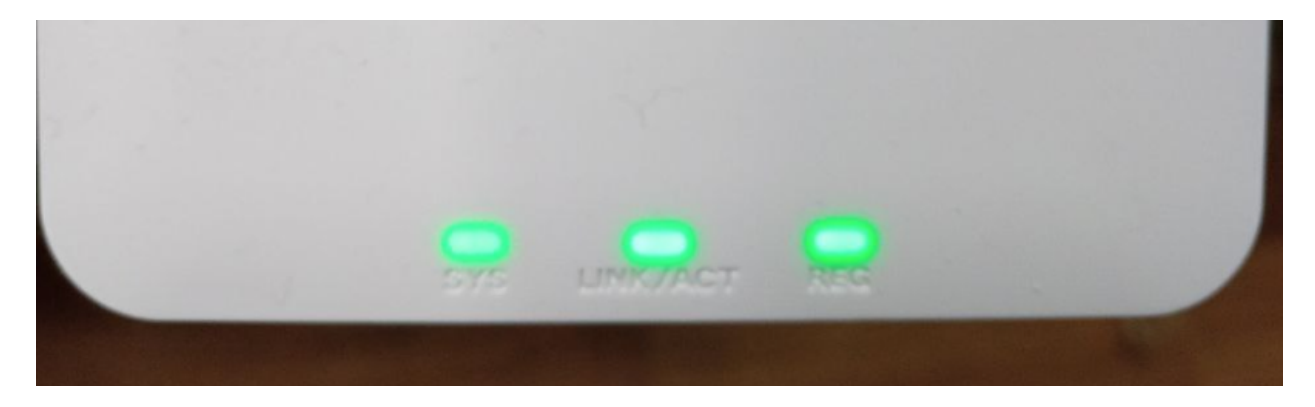

- SYS — світиться зеленим, якщо є живлення.

- REG – світиться зеленим, якщо є з'єднання по оптиці з провайдером.

- LINK/ACT – блимає, якщо підключено роутер кабелем вита пара.

!!! REG – Якщо блимає червоним — пошкоджена оптична лінія з провайдером, зверніться до провайдера для виклику майстра.

4.1. Якщо немає індикації LINK/ACT – перевірте з'єднання кабеля з LAN порту терміналу в WAN порт роутера, чи є візуальні пошкодження кабелю, обладнання чи портів з'єднання;

4.2. Якщо індикації взагалі немає – перевірте з'єднання блока живлення в розетці 220в та оптичному терміналі, також на деяких моделях оптичних терміналах є кнопка вимкнення ON/OFF – має бути затиснута; Також перевірте працездатність розетки 220в. Спробуйте замінити блок живлення роутера на подібний по характеристиках.

4.3. Якщо індикація є, але доступа в інтернет немає – відключіть блок живлення з розетки 220в на 15 секунд, після включення, зачекайте 1 хвилину завантаження оптичного термінала та перевірте доступ до інтернет.

Кабельні з'єднання:

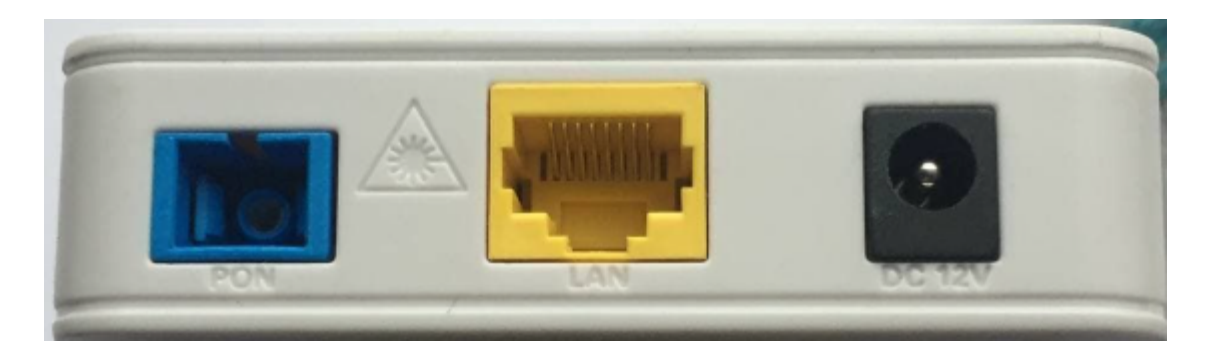

- DC 12V 0.5А - перевірте, чи надійно підключено блок живлення.

- Оптичний роз'єм **РО**.
- Кабель "витої пари" з LAN порту терміналу в WAN порт роутера.
- 🔶 4.4. Якщо інтернет не запрацював переходьте до пункту 5.

# 5. Звернення до провайдера:

🔷 5.1. Напишіть у чат до технічної підтримки провайдера:

Telegram:

- https://t.me/btodua\_bot

Viber:

- viber://pa?chatURI=bt-od-ua

У чат на сайті провайдера:

- http://beetec.od.ua

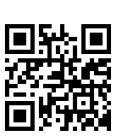

- 🔷 5.2. Зверніться за телефонами:
- 067 555 04 15
- 048 797 26 76
- 095 104 04 74
- 063 795 27 66

#### 🔷 5.3. Підготуйте таку інформацію:

- Ваш номер договору (ППК) або ПІБ.
- Чи є індикація на терміналі (SYS, REG, LINK/ACT)?
- Чи горить індикатор WAN на роутері? Якого кольору?
- Перевіряли підключення по кабелю? Wi-Fi?
- Які дії вже виконували?

#### 6. Дії після звернення:

- 🔶 6.1. Виконайте всі інструкції, які надасть технічна підтримка.
- 🔷 6.2. Після відновлення доступу:
- Перевірте з'єднання на телефоні/платшеті/ПК.
- Переконайтесь, що індикатори повернулись у норму (REG- зелений, WAN зелений).
- Відкрийте будь який сайт.

- Перевірте швидкість інтернету за допомогою сервісу <u>www.speedtest.net</u>. Тест слід проводити **кабелем**, бо по Wi-Fi результати будуть нижчі.

# 7. 📮 Що НЕ слід робити абоненту самостійно:

- X Не натискати кнопку Reset (WPS/Reset) без потреби це скине всі налаштування роутера.
- Х Не тягнути або не рвати оптичний кабель він дуже чутливий до вигинів і пошкоджень.
- Х Не відкривати оптичний бокс зі спайкою оптичного волокна.
- Х Не намагатися самостійно змінювати оптичні модулі, налаштування терміналу або прошивку.
- X Не підключати додаткове обладнання (світчі, точки доступу) без впевненості в правильному налаштуванні це може викликати конфлікти IP.
- Х Не використовувати кабелі сумнівної якості або з пошкодженими конекторами.

• Х Не дзвонити в технічну підтримку, не виконавши базову самодіагностику — оператор поставить ті ж самі запитання.

# 8. ? FAQ – Типові питання і відповіді

#### 🔶 8.1. Що робити, якщо індикатори блимають?

Залежить від того, які саме індикатори блимають:

- **REG блимає червоним** пошкоджено оптичну лінію. Перейдіть до пункту 4. Перевірка оптичного терміналу та виконайте пункт 4.1–4.3. Якщо проблему не вирішено зверніться до провайдера, пункт 5.
- WAN блимає або горить помаранчевим <u>1</u> перевірте підключення кабелю між роутером та терміналом, далі виконайте перезавантаження з пункту 3.4.
- LAN або LINK/ACT блимає зеленим це нормальна робота, йде передача даних.

#### 🔶 8.2. Чи потрібно налаштовувати роутер вручну?

Якщо ви отримали роутер від провайдера — він уже налаштований. Просто виконайте підключення згідно пункту 3. Якщо використовуєте власний роутер — уточніть параметри у технічній підтримці.

🔶 8.3. Що робити після грози або відключення світла?

- Від'єднайте живлення роутера та терміналу з розетки 220в на 15 секунд.
- Спочатку увімкніть термінал, зачекайте 1 хвилину, потім увімкніть роутер. Див. пункт 3.4 та 4.3.
- Перевірте індикацію. Якщо інтернет не з'явився виконайте пункти 3 і 4, а потім зверніться до провайдера (п.5).

• 8.4. Чи можна використовувати власний роутер?

Так, але перш ніж підключати, радимо уточнити параметри підключення у технічній підтримці (ІР-тип, VLAN тощо). Самостійно підключити можна згідно пункту 3.

#### 🔶 8.5. Що робити, якщо інтернет працює повільно?

- Проведіть тест на сайті www.speedtest.net див. пункт 6.2.
- Тестуйте через кабель згідно пункту 1.2, а не Wi-Fi.
- Переконайтесь, що VPN або торенти вимкнені пункт 2.1.
- Перезавантажте обладнання пункт 3.4 i 4.3.

#### 🔶 8.6. Як увімкнути послугу "Хороший день", якщо забув оплату?

Зайдіть у особистий кабінет — кнопка "Хороший день" (дає доступ на 3 дні). Інструкція — пункт 0.1.

#### 🔷 8.7. Якщо мережа Wi-Fi зникла — що робити?

- Перевірте, чи світяться індикатори Wi-Fi на роутері пункт 3.
- Якщо не горять перезавантажте роутер 3.4.
- Якщо не допомогло не натискайте Reset без потреби! Якщо натискали зверніться до технічної підтримки, пункт 5.

# 9. 🔽 Рекомендації для абонентів:

#### 🔷 9.1. Які моделі роутерів рекомендує провайдер

Провайдер рекомендує використовувати моделі роутерів, які показали себе як надійні в умовах реальної експлуатації та сумісні з мережею:

- TP-Link C54 ідеальний варіант для більшості квартир і невеликих будинків.
- TP-Link Archer C6/C80 для більших приміщень або коли потрібно сильніший сигнал Wi-Fi.
- TP-Link AX23 (**Archer AX23**) сучасний Гігабітний Wi-Fi 6 роутер для стабільної та швидкої мережі. Підтримує велику кількість пристроїв.
- Mikrotik hAP ac<sup>2</sup> / hAP lite для досвідчених користувачів, які хочуть більше контролю над мережею.
- TP-Link DECO M4/M5 (**Mesh-система**) безшовне Wi-Fi покриття у всьому будинку. Єдина Wi-Fi мережа. Дуже велике покриття. Підтримує велику кількість пристроїв.

📌 Всі ці моделі підтримуються провайдером, і на них надається технічна консультація.

#### 🔷 9.2. Де краще купувати мережеве обладнання

Провайдер має власний інтернет-магазин, у якому представлене лише перевірене обладнання з:

- гарантовано високою якістю;
- розширеною гарантією від провайдера;
- безкоштовним налаштуванням роутера фахівцями;
- безкоштовною доставкою та встановленням;
- подальшим обслуговуванням;

Запитайте у технічної підтримки консультацію. Можливний тест пристроїв!

#### 9.3. Який рівень сигналу Wi-Fi вважається нормальним

- В межах 1–2 кімнат (до 10 метрів, без перешкод) рівень сигналу має бути -40...-60 dBm (три палички для IOS пристроїв та чотири та більше паличок для Android пристроїв) це відмінне або хороше покриття.
- До -70 dBm (дві палички для IOS пристроїв та три палички для Android пристроїв) стабільне з'єднання, але можлива невелика втрата швидкості.
- Менше -75 dBm (одна паличка для IOS пристроїв та дві або меньше паличок для Android пристроїв) — сигнал слабкий, можуть бути затримки або обриви. У такому випадку рекомендується:
  - Перемістити роутер у центр квартири;
  - Уникати перешкод (стіни, дзеркала, мікрохвильовки);
  - Використовувати підсилювач сигналу або mesh-систему.

Перевірити рівень сигналу можна через безкоштовні додатки Wi-Fi Analyzer (Android), AirPort Utility (iOS), NetSpot (Windows/Mac).

#### 🔷 9.4. Інші важливі рекомендації

- Регулярно перезавантажуйте роутер (1 раз на тиждень) це оновлює мережеві з'єднання і покращує стабільність.
- Не ставте роутер на підлогу або у шафу краще розмістити його на відкритій висоті подалі від стін (1,2–1,5 м).
- Для онлайн-ігор або відеозв'язку використовуйте з'єднання через кабель LAN воно швидьше та стабільніше за Wi-Fi.
- Не забувайте змінювати пароль до Wi-Fi кожні 12 місяців це підвищує безпеку вашої мережі.
- Уникайте одночасного підключення більше 10 пристроїв на слабкому роутері це може перевантажити його.

X Якщо ви плануєте купівлю нового обладнання або переїзд — зв'яжіться з нами, і ми допоможемо підібрати найкраще рішення для вашої квартири чи офісу.

# 10. 🔔 ЗАСТЕРЕЖЕННЯ

Дотримання цих простих правил допоможе зберегти стабільність інтернету, уникнути пошкоджень обладнання та зекономити час і кошти на ремонт або діагностику.

#### 🔷 1. Місця, де НЕ можна встановлювати роутер

Встановлення роутера в невдалому місці може призвести до поганого покриття або навіть до **повної** непрацездатності мережі Wi-Fi, навіть при наявності втрати сигналу!:

- Х Всередині шаф, тумб, за телевізорами або холодильниками.
- Х Поблизу дзеркал, батарей опалення або мікрохвильових печей.
- 🗙 У кутах кімнат або на підлозі.
- X Поруч із джерелами електромагнітних завад: Bluetooth-колонки, радіоняні, бездротові камери.

✓ Роутер повинен стояти на відкритому місці, на висоті 1.2−1.5 м у центрі квартири або на відстані 0.5 м від стіни.

#### 🔷 2. Живлення від генераторів та ІБП

- Деякі джерела живлення (генератори або слабкі безперебійники) можуть давати нестабільну напругу, що негативно впливає на обладнання.
- Рекомендуємо використовувати якісні ІБП (інвертори або акумуляторні джерела живлення).

#### 🔷 3. Викликайте спеціаліста, якщо ви не впевнені

Якщо ви не впевнені у своїх діях при налаштуванні або підключенні обладнання — краще **викличте** спеціаліста провайдера.

Невірні дії можуть призвести до поломки обладнання або втрати налаштувань.

#### 🔷 4. Відключайте обладнання під час грози

- Під час грози рекомендується вимикати роутер та термінал з розетки 220в.
- Багато випадків виходу обладнання з ладу пов'язані саме з перенапругою під час блискавок.

🔷 5. Тестування швидкості тільки через <u>www.speedtest.net</u>

- Інші сайти або додатки не показують достовірну швидкість, оскільки не підтримують мультисерверне підключення, як це робить Speedtest.
- Для найточнішого результату:
  - Підключіться кабелем (LAN) напряму до роутера;
  - Закрийте всі програми, які можуть використовувати інтернет;
  - Натисніть Почати на сайті <u>www.speedtest.net</u>.

#### 🔷 6. Біти, байти та швидкість інтернету

Інтернет-провайдери надають швидкість у **Мегабітах за секунду** (**Мбіт/с**), а браузери чи торрент-клієнти показують завантаження у **Мегабайтах** (**МБ/с**).

- 1 байт = 8 бітів
- Наприклад: швидкість 100 Мбіт/с = приблизно 12,5 МБайт/с.

Не плутайте ці величини — це поширена помилка серед користувачів.

#### 🔷 7. Додаткові корисні поради

- **Захищайте свою Wi-Fi мережу складним паролем** не залишайте "admin / admin" або прості паролі.
- **Ш Не використовуйте посилювачі сигналу Wi-Fi невідомих брендів** вони можуть викликати конфлікти в мережі.
- 🔣 Розмежовуйте Wi-Fi доступ для гостей налаштуйте гостьову мережу у вашому роутері.

🛠 Дотримуючись цих простих рекомендацій, ви отримаєте стабільний, безпечний і надійний інтернет щодня.

#### 11. Підключення нового обладнання або після скидання налаштувань:

- 11.1. Якщо ви замінили роутер або випадково скинули його налаштування:
  - Перевірте, чи роутер підтримує автоматичне отримання IP-адреси (DHCP).
  - Підключіть WAN порт до оптичного терміналу (див. п. 3).

- Зателефонуйте до технічної підтримки або напишіть у чат, щоб перевірили доступність МАС-адреси нового пристрою. Технічна підтримка провайдера зареєструє нову МАС-адресу вашого роутера щоб інтернет запрацював.

**!** Якщо у вас власний роутер — ми допоможемо його налаштувати дистанційно або приїдемо на місце.

Всі права захищені.

ТОВ "Компанія" Бітек Телеком"

2025